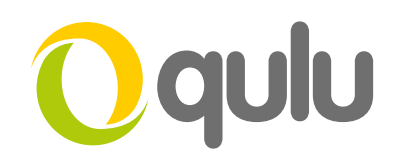

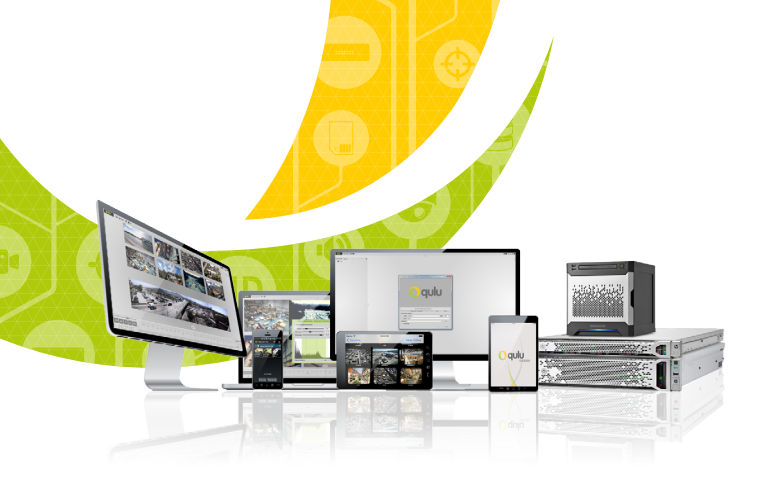

## Audit Trail

## WHAT IS AUDIT TRAIL?

The qulu Audit Trail feature allows System Administrators to view all actions carried out by users in the system in a single dialog. The Audit Trail feature is useful in investigations by System Administrators into potential system abuse by System users.

## To access and use Audit Trail

- Login to your system as an Administrator.
- Click the Main Menu button and select Audit Trail.

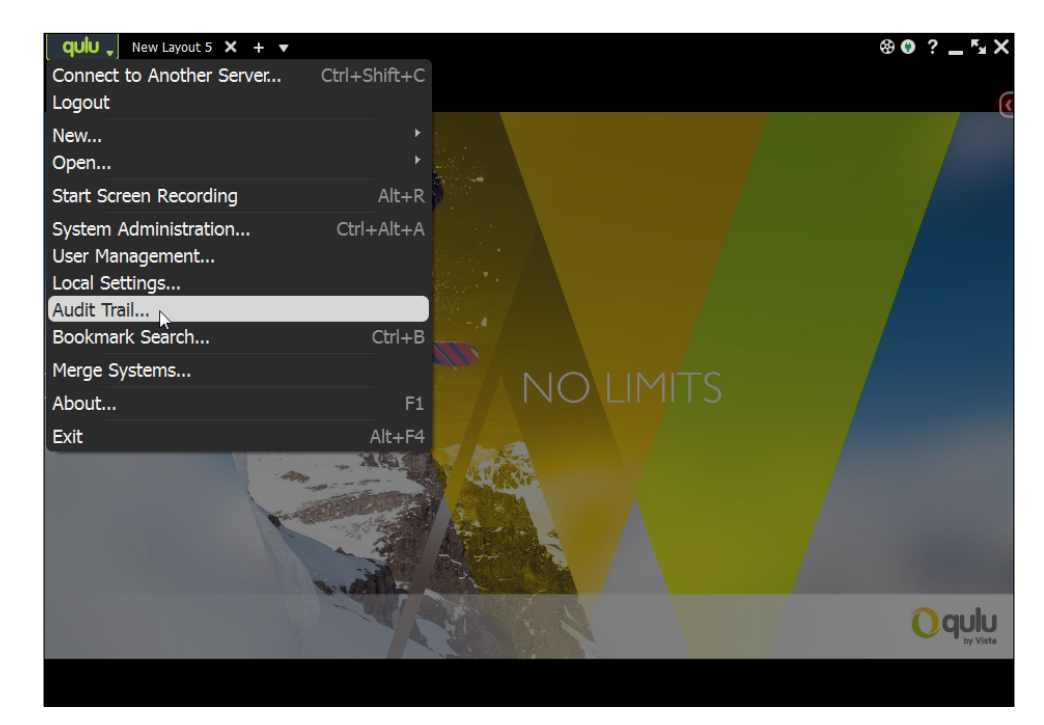

Continued on next page

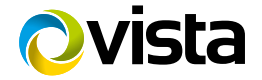

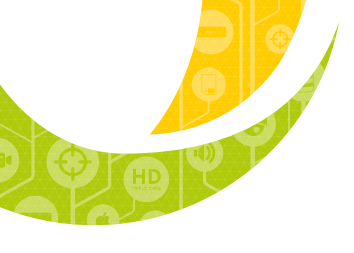

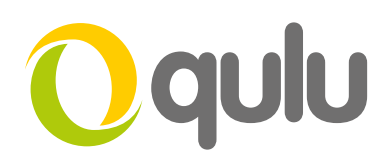

• Apply filters and keywords to search the system's records.

| 🛿 Audit Trail - Vista CCTV qulu Client 🔤 🛃 |                       |                       |          |        |              |                   |              |       |         |              |                |                                                                                   |                     |
|--------------------------------------------|-----------------------|-----------------------|----------|--------|--------------|-------------------|--------------|-------|---------|--------------|----------------|-----------------------------------------------------------------------------------|---------------------|
| vk2                                        |                       |                       |          |        |              |                   |              |       |         |              |                | From 01/03/2017 - To 17/                                                          | 03/2017 - 🗢 Refresh |
| $\times$                                   |                       |                       |          |        |              |                   | × Select all |       |         |              |                |                                                                                   |                     |
| $\times$                                   |                       |                       |          |        |              | 🔀 E-mail settings |              |       |         |              |                |                                                                                   |                     |
|                                            |                       |                       |          |        |              |                   |              |       |         |              |                |                                                                                   |                     |
|                                            | Cossion begins        | Cossion anda          | Duration | llear  | TD           | A chivity         | Details      | Timo  | Licor   | 10           | Activity       | Description                                                                       | Viour it            |
| ø                                          | 17/03/17 10:53        | Session enus          | 0m       | admin  | 172.16.0.101 | Activity          | Date         | TITIC | 0.501   |              | recovery       | 17/03/17 10:56 - 17/03/17 11:27, 2 Camera(s)                                      | Play this           |
| -                                          | 15/02/17 14:37        | 16/02/17 00:06        | 19h 29m  | admin  | 172 16 0 101 |                   | 17/03/17     |       | admin   | 172.16.0.101 | Watching live  |                                                                                   |                     |
|                                            | 13/03/17 14.27        | 10/03/17 09.00        | 201 3011 | aunin  | 172.10.0.101 | -                 |              |       |         |              |                | ○ VK2-3MPEFEDre (172.16.1.90)                                                     |                     |
| ×<br>×                                     | 15/03/17 13:52        | 15/03/17 14:19        | 26m      | admin  | 1/2.16.0.101 |                   | 16/03/17     | 08:16 | admin   | 172.16.0.101 |                | 16/03/17 08:16 - 16/03/17 08:41, 1 Camera(s)<br>OVK2-1080XIRPTZF (62.254.106.116) | Play this           |
|                                            | 15/05/17 12.45        | 13/03/17 13.10        | 45.20    | aurini | 172.10.0.101 |                   |              | 14:28 | admin   | 172.16.0.101 |                | 1 Camera(s)                                                                       | 🗢 Settings          |
|                                            | 15/03/17 10:27        | 15/03/17 12:03        | 1n 36m   | admin  | 1/2.16.0.101 |                   |              | 14:11 | admin   | 172.16.0.101 |                | 15/03/17 14:11 - 15/03/17 14:11, 1 Camera(s)                                      | Play this           |
| 2                                          | 03/03/17 13:52        | 03/03/17 14:13        | 20m      | admin  | 172.16.0.101 |                   |              | 12:47 | admin   | 172.16.0.101 | Device updated | 1 Camera(s)                                                                       | <b>T</b> Settings   |
| Ø                                          | 02/03/17 07:53        | 02/03/17 <b>08:19</b> | 26m      | admin  | 172.16.0.175 |                   |              | 12:46 | admin   | 172.16.0.101 | Device updated | 1 Camera(s)                                                                       | T Settings          |
| Ø                                          | 01/03/17 <b>17:22</b> | 02/03/17 <b>06:37</b> | 13h 14m  | admin  | 172.16.0.175 |                   | 15/03/17     | 10.30 | admin   | 172 16 0 101 |                | 15/03/17 10:26 - 15/03/17 10:30, 1 Camera(s)                                      | Play this           |
| Ø                                          | 01/03/17 <b>16:54</b> | 01/03/17 <b>17:21</b> | 26m      | admin  | 172.16.0.175 |                   | 02/02/17     | 12:52 | admin   | 172 16 0 101 |                | 03/03/17 12:55 - 03/03/17 13:54. 1 Camera(s)                                      | P Day this          |
| Ø                                          | 01/03/17 <b>13:56</b> | 01/03/17 <b>14:12</b> | 16m      | admin  | 172.16.0.175 |                   | 03/03/17     | 13.33 | auriiii | 172.10.0.101 |                | 1 Campara(c)                                                                      | P Play dils         |
| ø                                          | 01/03/17 <b>10:26</b> | 01/03/17 <b>10:35</b> | 8m       | admin  | 172.16.0.175 |                   | 02/03/17     | 08:13 | admin   | 1/2.16.0.1/5 | Device updated |                                                                                   | - Settings          |
|                                            |                       |                       |          |        |              |                   |              | 08:06 | admin   | 172.16.0.175 |                | 02/03/17 08:06 - 02/03/17 08:06, 1 Camera(s)                                      | Play this           |
|                                            |                       |                       |          |        |              |                   |              | 08:05 | admin   | 172.16.0.175 |                | 02/03/17 08:05 - 02/03/17 08:06, 1 Camera(s)                                      | Play this           |
|                                            |                       |                       |          |        |              |                   |              | 07:56 | admin   | 172.16.0.175 |                | 02/03/17 07:56 - 02/03/17 08:06, 1 Camera(s)                                      | Play this           |
|                                            |                       |                       |          |        |              |                   |              | 17:22 | admin   | 172.16.0.175 |                | 01/03/17 17:22 - 02/03/17 06:37, 1 Camera(s)                                      | Play this           |
|                                            |                       |                       |          |        |              |                   |              |       | admin   | 172.16.0.175 |                | 01/03/17 17:14 - 01/03/17 17:21, 1 Camera(s)                                      | Play this           |
|                                            |                       |                       |          |        |              |                   |              |       | admin   | 172.16.0.175 |                | 1 Camera(s)                                                                       | The Settings        |
|                                            |                       |                       |          |        |              |                   |              | 14-11 | admin   | 172 16 0 175 |                | 01/03/17 14:11 - 01/03/17 14:11. 1 Camera(s)                                      | Dlay thic           |
|                                            |                       |                       |          |        |              |                   |              |       |         |              |                |                                                                                   | OK                  |

• After applying a filter make sure to refresh the view to retrieve the newest records.

| 🛿 Audit Trail - Vista CCTV qulu Client 🔤 😵                                  |                                                                                                  |                       |          |       |                |          |          |       |       |                                 |             |                                             |           |
|-----------------------------------------------------------------------------|--------------------------------------------------------------------------------------------------|-----------------------|----------|-------|----------------|----------|----------|-------|-------|---------------------------------|-------------|---------------------------------------------|-----------|
| Search                                                                      |                                                                                                  |                       |          |       |                |          |          |       |       | From 01/03/2017 * To 17/03/2017 | - 🗢 Refresh |                                             |           |
|                                                                             | 🗶 Login/logout 🔄 Watching live 🛛 🗴 Exporting video 🔄 System actions 🔄 Event rules 👘 🔊 Select all |                       |          |       |                |          |          |       |       |                                 |             |                                             |           |
| User actions Watching archive Device actions Server actions E-mail settings |                                                                                                  |                       |          |       |                |          |          |       |       |                                 |             |                                             |           |
|                                                                             | accione Dovices                                                                                  |                       |          |       |                |          | Dotaile  |       |       |                                 |             |                                             |           |
| $\mathbf{x}$                                                                | Session begins                                                                                   | Session ends          | Duration | User  | IP             | Activity | Date     | Time  | User  | Ib                              | Activity    | Description                                 | View it   |
|                                                                             | 17/03/17 10:53                                                                                   |                       | 0m       | admin | 172.16.0.101   |          | 13/03/17 | 13:40 | admin | 172.16.0.101                    |             | qulu/2.6.0.14322                            |           |
|                                                                             | 16/03/17 <b>20:08</b>                                                                            | 16/03/17 <b>20:10</b> | 2m       | admin | 92.239.49.203  |          | 13/03/17 | 10:06 | admin | 172.16.0.101                    |             | qulu/2.6.0.14322                            |           |
|                                                                             | 16/03/17 <b>15:45</b>                                                                            | 16/03/17 <b>15:58</b> | 12m      | admin | 62.254.106.114 |          |          | 07:38 | admin | 172.16.0.101                    |             | qulu/2.6.0.14322                            |           |
|                                                                             | 16/03/17 <b>15:43</b>                                                                            | 16/03/17 <b>15:45</b> | 2m       | derek | 62.254.106.114 |          |          | 07:21 | admin | 172.16.0.101                    |             | 24/02/17 18:44 - 24/02/17 18:50, <b>0 [</b> | Play this |
|                                                                             | 16/03/17 <b>15:28</b>                                                                            | 16/03/17 15:43        | 14m      | admin | 62.254.106.114 |          |          | 07:21 | admin | 172.16.0.101                    |             | 24/02/17 18:46 - 24/02/17 18:48, <b>0 [</b> | Play this |
|                                                                             | 16/03/17 <b>13:04</b>                                                                            | 16/03/17 <b>13:05</b> | 0m       | admin | 172.16.0.101   |          |          | 07:20 | admin | 172.16.0.101                    |             | 24/02/17 18:46 - 24/02/17 18:48, <b>0 [</b> | Play this |
|                                                                             | 15/03/17 <b>14:27</b>                                                                            | 16/03/17 <b>09:06</b> | 18h 38m  | admin | 172.16.0.101   |          |          | 07:16 | admin | 172.16.0.101                    |             | qulu/2.6.0.14300                            |           |
|                                                                             | 15/03/17 <b>13:52</b>                                                                            | 15/03/17 <b>14:19</b> | 26m      | admin | 172.16.0.101   |          | 03/03/17 | 13:52 | admin | 172.16.0.101                    |             | qulu/2.6.0.14300                            |           |
|                                                                             | 15/03/17 <b>13:19</b>                                                                            | 15/03/17 <b>13:19</b> | 0m       | admin | 172.16.0.101   |          |          | 11:12 | admin | 172.16.0.101                    |             | qulu/2.6.0.14300                            |           |
|                                                                             | 15/03/17 <b>12:45</b>                                                                            | 15/03/17 <b>13:10</b> | 24m      | admin | 172.16.0.101   |          | 02/03/17 | 11:17 | admin | 172.16.0.101                    |             | qulu/2.6.0.14300                            |           |
|                                                                             | 15/03/17 <b>12:04</b>                                                                            | 15/03/17 <b>12:34</b> | 30m      | admin | 172.16.0.101   |          | 02/03/17 | 09:17 | admin | 172.16.0.101                    |             | qulu/2.6.0.14300                            |           |
|                                                                             | 15/03/17 <b>10:27</b>                                                                            | 15/03/17 <b>12:03</b> | 1h 36m   | admin | 172.16.0.101   |          |          | 07:53 | admin | 172.16.0.175                    |             | qulu/2.6.0.14300                            |           |
|                                                                             | 15/03/17 <b>09:20</b>                                                                            | 15/03/17 <b>10:24</b> | 1h 3m    | admin | 172.16.0.101   |          |          | 07:41 | admin | 172.16.0.175                    |             | qulu/2.6.0.14127                            |           |
|                                                                             | 15/03/17 <b>07:19</b>                                                                            | 15/03/17 <b>07:22</b> | 3m       | admin | 172.16.0.101   |          |          | 17:22 | admin | 172.16.0.175                    |             | qulu/2.6.0.14127                            |           |
|                                                                             | 13/03/17 <b>13:40</b>                                                                            | 13/03/17 <b>14:16</b> | 35m      | admin | 172.16.0.101   |          |          | 16:54 | admin | 172.16.0.175                    |             | qulu/2.6.0.14127                            |           |
|                                                                             | 13/03/17 <b>10:06</b>                                                                            | 13/03/17 <b>10:16</b> | 9m       | admin | 172.16.0.101   |          |          | 13:56 | admin | 172.16.0.175                    |             | qulu/2.6.0.14127                            |           |
|                                                                             | 13/03/17 <b>07:38</b>                                                                            | 13/03/17 <b>09:10</b> | 1h 32m   | admin | 172.16.0.101   |          | 01/03/17 | 10:26 | admin | 172.16.0.175                    |             | qulu/2.6.0.14127                            |           |
|                                                                             |                                                                                                  |                       |          |       |                |          |          |       |       |                                 |             |                                             | ок        |

Continued on next page

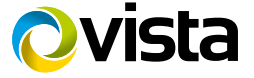

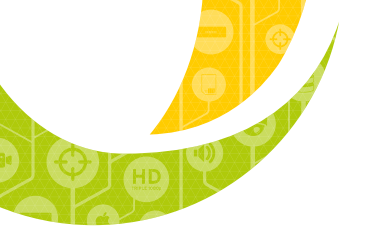

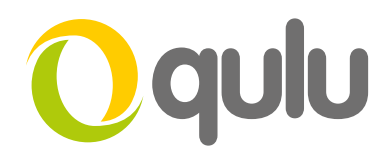

## To disable Audit Trail

- Login to your system as an Administrator.
- Click the Main Menu button and select System Administration.
- Navigate to the General tab.
- In System Settings uncheck audit trail.

| O System Administration - Vi                                                     | ista CCTV qulu Cli                                      | ent      |                      |                    | ?            |  |  |  |  |  |
|----------------------------------------------------------------------------------|---------------------------------------------------------|----------|----------------------|--------------------|--------------|--|--|--|--|--|
| General Licenses En                                                              | nail Updates                                            | Users    | Routing Management   | Time Synchronizati | on           |  |  |  |  |  |
| Administration                                                                   |                                                         |          |                      |                    |              |  |  |  |  |  |
| Alarm/Event Rules Open Alarm/Event Rules Management (Ctrl+E)                     |                                                         |          |                      |                    |              |  |  |  |  |  |
| Event Log Open Event Log ( <b>Ctrl+L</b> )                                       |                                                         |          |                      |                    |              |  |  |  |  |  |
| Bookmarks Open Bookmarks List ( <b>Ctrl+B</b> )                                  |                                                         |          |                      |                    |              |  |  |  |  |  |
| Devices List Open Devices List (Ctrl+M)                                          |                                                         |          |                      |                    |              |  |  |  |  |  |
| Audit Trail Open Audit Trail Log                                                 |                                                         |          |                      |                    |              |  |  |  |  |  |
| Health Monitoring                                                                | Monitor All Serv                                        | ers on a | Single Layout        |                    |              |  |  |  |  |  |
|                                                                                  |                                                         |          |                      |                    |              |  |  |  |  |  |
|                                                                                  | System Settings                                         |          |                      |                    |              |  |  |  |  |  |
| Enable devices and                                                               | Enable devices and servers auto discovery               |          |                      |                    |              |  |  |  |  |  |
| Enable audit trail                                                               | 🥮 Enable audit trail                                    |          |                      |                    |              |  |  |  |  |  |
| Allow system to op                                                               | Allow system to optimise devices settings (recommended) |          |                      |                    |              |  |  |  |  |  |
| Send anonymous usage and crash statistics to software developers (recommended)   |                                                         |          |                      |                    |              |  |  |  |  |  |
|                                                                                  |                                                         |          |                      |                    |              |  |  |  |  |  |
|                                                                                  | _                                                       | Svstr    | m Backup and Restore |                    |              |  |  |  |  |  |
|                                                                                  |                                                         |          |                      |                    |              |  |  |  |  |  |
| Create Rackup for system configurations that can be rescored in case of failure. |                                                         |          |                      |                    |              |  |  |  |  |  |
| Creace backup Kestore nom backup                                                 |                                                         |          |                      |                    |              |  |  |  |  |  |
|                                                                                  |                                                         |          |                      |                    |              |  |  |  |  |  |
|                                                                                  |                                                         |          |                      |                    |              |  |  |  |  |  |
|                                                                                  |                                                         |          |                      |                    |              |  |  |  |  |  |
|                                                                                  |                                                         |          |                      | ОК                 | Apply Cancel |  |  |  |  |  |

• Click OK to save this change.

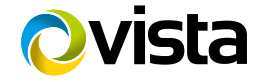